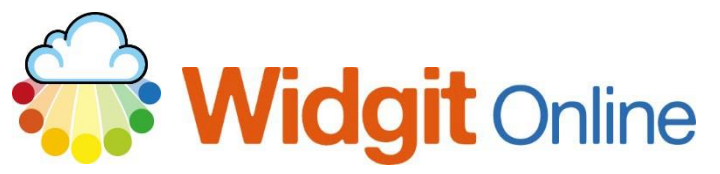

Website: Telephone: Email: www.widgit.com/support 01926 333680 support@widgit.com

## **Creating a Spelling Sheet**

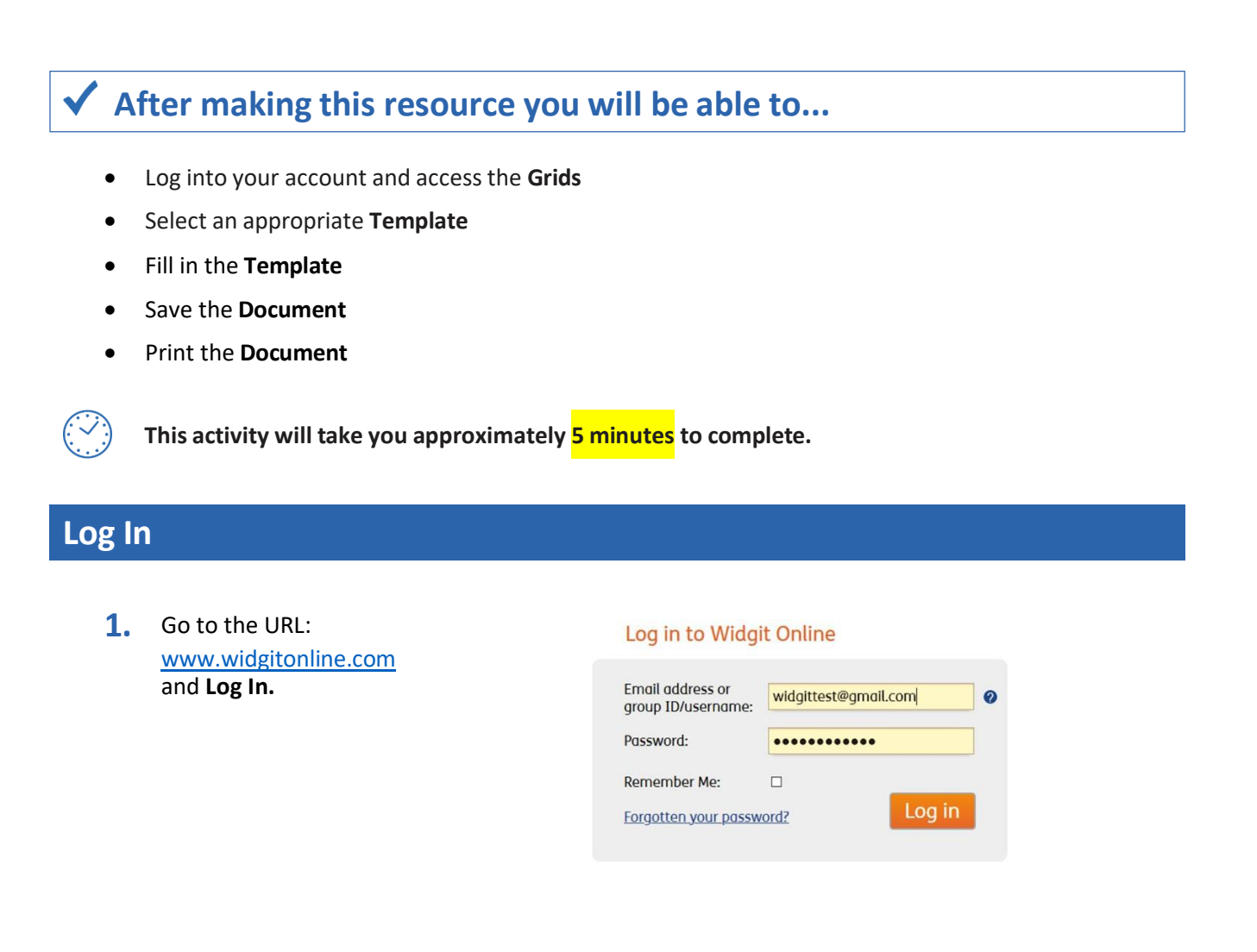

## Find the Correct Template

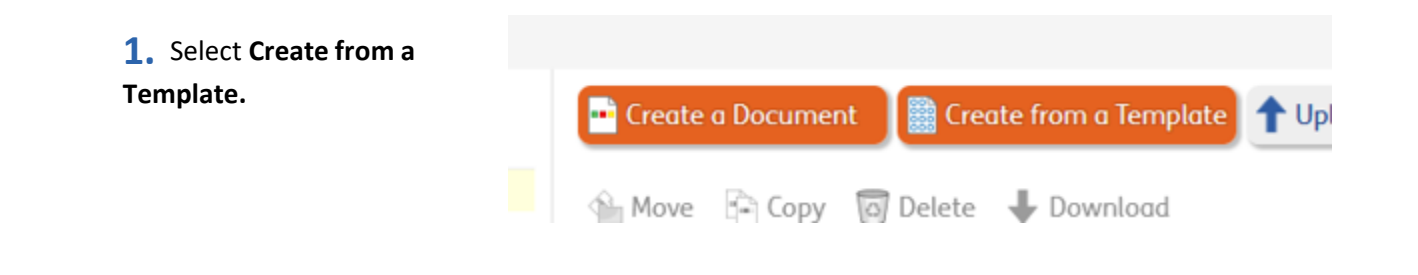

2. Select Activities then Spelling.

HE Choose a Template Real Fastereds and Vacabulary Activities Timetable Planners Dual Longs Templetes -----Avery Labels IO Centificat Rewords **Grid Properties** × Spelling Columns:

2

10

Rows:

Must be between 1 and 2 inclusive

Must be between 3 and 10 inclusive

0

\$

Create document

3. Choose the size (2 by 10) and click Create document.

## **Edit the Document**

4. Click in the title box to change the text. Spelling Choose oa or ow ... 5. Type your text into the cell using \_ for missing letters. Ignore the gr automated symbol choice for now. 6. Type the full word in the Search Image Library symbol search box. Select your preferred 🔎 grow × symbol. Drag and drop the 🐏 🐏 Add second symbol to frame appropriate symbol into the symbol cell. 

**7.** Continue for the rest of the sheet.

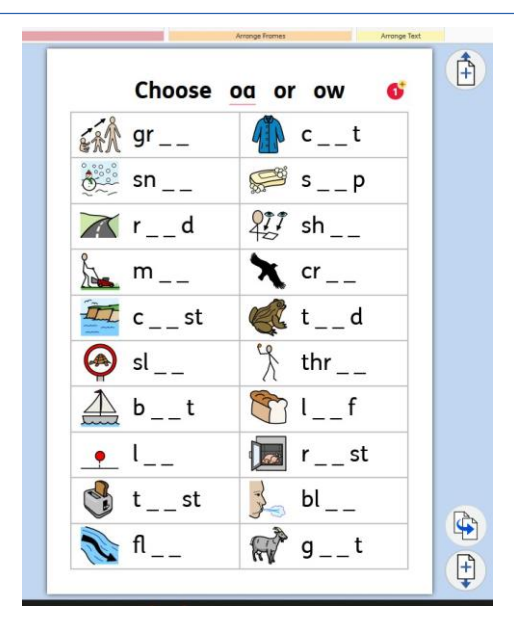

## Save and Print the Resource

- 1. To save the document click on the **Save** icon.
- Choose the Location to save in from the lefthand side. Type a
  Filename in the box, and you can also choose a symbol for the file (optional). Click OK to save.

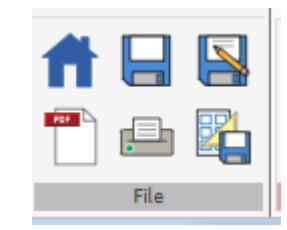

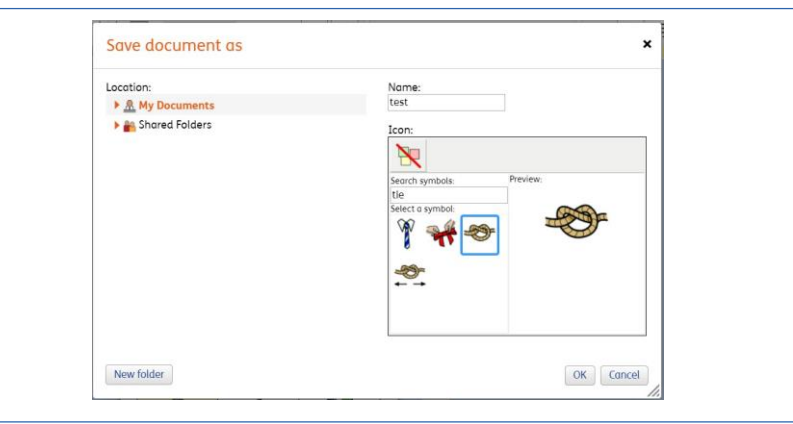

3. To print a document, click the Print as PDF icon. Click View PDF on the pop-up window. You can then send to your printer.

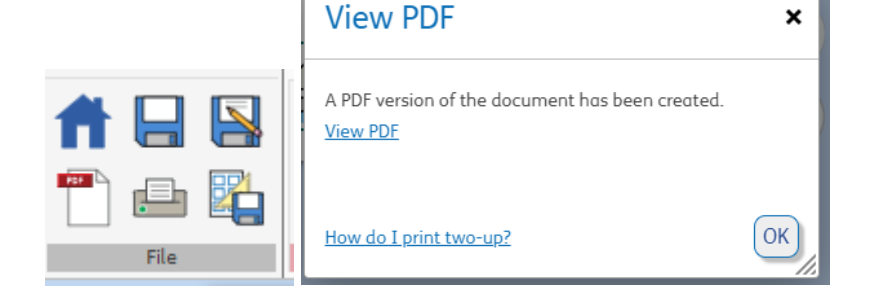